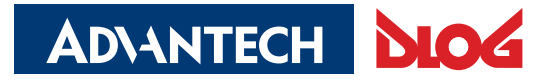

Digital Logistics & Fleet Management

Advantech-DLoG

/ DLoG Config

# Manual

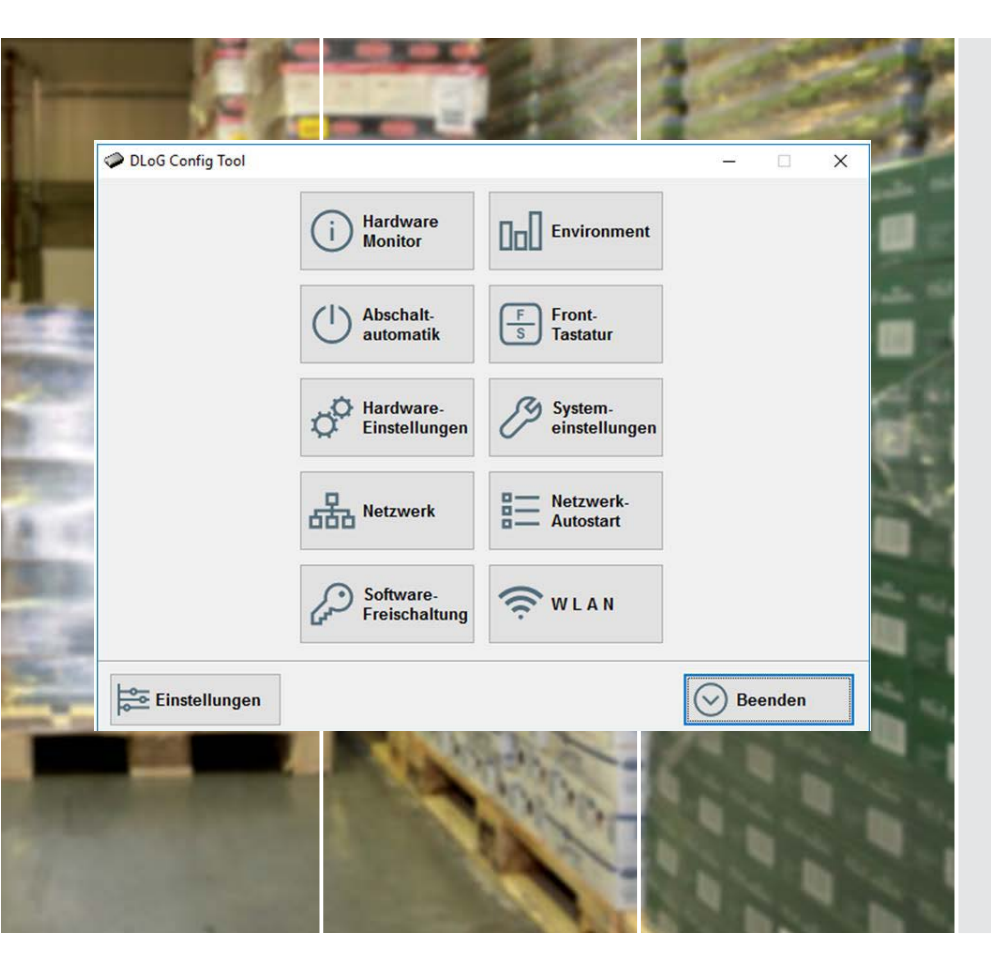

# DLoG Config Software

Manual V5.11

## IMPORTANT: Read this manual carefully. Keep for future reference.

The software and hardware designations as well as the brand names used in this documentation are in most cases also registered trademarks and are subject to the international law (trademark, brand and protection laws).

Windows<sup>®</sup> is a registered trademark of Microsoft Corporation in the United States (US) and other countries. Intel<sup>®</sup> is a trademark of Intel Corporation or its subsidiaries in the U.S. and/or other countries. We recognize all national and international trademarks and product names.

We reserve the right to modify the contents of this document at any time and without prior notice.

DLoG GmbH assumes no liability for technical inaccuracies, typographic errors or faults in this documentation. DLoG GmbH also assumes no liability for damages caused directly or indirectly by the delivery, performance or usage of this material.

This documentation is protected by copyright. Duplication, in whole or in part, is not permitted without prior written approval of DLoG GmbH.

| Manual title:        | Manual DLoG Config |
|----------------------|--------------------|
| Manual completed on: | 02/01/2018         |
| Manual version:      | V5.11              |

© Copyright 2006-2018 By DLoG GmbH All rights reserved Advantech-DLoG DLoG GmbH Industriestraße 15 D-82110 Germering (+49) 89 / 41 11 91 0 info@advantech-dlog.com www.advantech-dlog.com

## Content

| 1.  | ABOL          | JT THIS MANUAL5                          |     |
|-----|---------------|------------------------------------------|-----|
|     | 1.1.          | Required qualifications5                 |     |
|     | 1.2.          | Software version described5              | 13. |
|     | 1.3.          | Current manuals5                         |     |
|     | 1.4.          | Area of applicability5                   |     |
|     | 1.5.          | Design method in this manual6            | 14. |
| 2.  | INSTA         | ALLATION7                                | 15. |
|     | 2.1.          | Pre-installed, subsequent installation7  |     |
|     | 2.1.1.        | Software keyboard7                       |     |
|     | 2.1.2.<br>2.2 | Files                                    |     |
|     | 2.2.1.        | Win 7, WES 7, Win 8 / WE8S / Win 10,8    |     |
|     | 2.2.2.        | FBWF advice8                             |     |
| 3.  | OVER          | VIEW OF FUNCTIONS9                       | 16. |
|     | 3.1.          | DLoG Config main menu9                   |     |
|     | 3.2.          | Main menu – short description10          |     |
| 4.  | HARD          | WARE MONITOR11                           | 17. |
|     | 4.1.          | DLT-V72 exclusive: Battery information11 | 40  |
| -   |               |                                          | 18. |
| 5.  | ENVIE         | RONMENT12                                |     |
| 6.  | AUTO          | MATIC SWITCH-OFF14                       |     |
|     | 6.1.          | Settings15                               |     |
|     | 6.1.1.        | Switch on16                              |     |
|     | 6.1.2.        | Switch off16                             |     |
| 7.  | FRON          | T PANEL17                                |     |
|     | 7.1.          | Configuration DLT-V7210/DLT-V721217      |     |
|     | 7.2.          | Configuration DLT-V7210K18               |     |
|     | 7.3.          | Configuration DLT-V83 Series18           |     |
|     | 7.4.          | Assigning front keys19                   |     |
|     | 7.5.          | Starting an external program19           |     |
| 8.  | HARD          | WARE SETTINGS20                          |     |
|     | 8.1.          | DLT-V7210 and DLT-V721220                |     |
|     | 8.2.          | DLT-V7210K with Integrated Keyboard22    |     |
| 9.  | COM           | NON SYSTEM SETTINGS23                    |     |
|     | 9.1.          | Win XP, XP Embedded23                    |     |
|     | 9.2.          | Win 7, WES7, Win 8, WE8S, Win 1025       |     |
| 10. | NETW          | ORK SETTINGS27                           |     |
|     | 10.1.         | Common27                                 |     |
|     | 10.2.         | Automatic Computer Renaming28            |     |
| 11. | NETW          | /ORK STARTUP29                           |     |
| 12. | WLAN          | J                                        |     |
|     | 12.1.         | WLAN status window                       |     |
|     | 12.2.         | Signal strength and quality32            |     |

|     | 12.3. Basic legend for signal strength32     |  |  |
|-----|----------------------------------------------|--|--|
|     | 12.4. WLAN status window settings dialog     |  |  |
|     | 12.4.1. WLAN status window and radio cards35 |  |  |
|     | 12.5. Write WLAN log file35                  |  |  |
|     | ·                                            |  |  |
| 13. | SOFTWARE ACTIVATION                          |  |  |
|     | 13.1. Activate software keyboard             |  |  |
|     | ·                                            |  |  |
| 14. | ENHANCED WRITE FILTER                        |  |  |
|     |                                              |  |  |
| 15. | FILE BASED WRITE FILTER 40                   |  |  |
|     | 15.1 Current and target status 40            |  |  |
|     | 15.2 EBWE Configuration 41                   |  |  |
|     | 15.2. Eventions for write protection 42      |  |  |
|     | 15.3. Exceptions for write protection42      |  |  |
|     | 15.4. Changed files in the cache43           |  |  |
|     | 15.4.1. Error messages44                     |  |  |
|     |                                              |  |  |
| 16. | SETTINGS45                                   |  |  |
|     | 16.1. Command lines parameter IMPORT47       |  |  |
|     | 16.1.1. Info header of an export file        |  |  |
|     |                                              |  |  |
| 17  |                                              |  |  |
| 17. |                                              |  |  |
| 10  |                                              |  |  |
| ١٥. | LIST OF FIGURES                              |  |  |

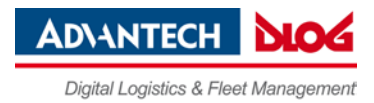

## 1. About this manual

## 1.1. Required qualifications

### **NOTICE:** Physical damage

DLoG Config contains important settings for your Advantech-DLoG Industrial PC. Incorrect settings can disable the functions of your Industrial PC.

For example in the **Automatic Switch-off** menu: Settings "**Switch-On with ignition**" and "**Switch-on with ignition and power key**" are only allowed for industrial PCs with <u>DC power</u> <u>supply</u>. Both settings block industrial PCs with <u>AC power supply</u> and they cannot be restarted.

Only skilled qualified persons are permitted to configure Industrial PCs with DLoG Config.

If improper changes of the DLoG Config settings are performed by the customer, this releases DLoG GmbH from all liability for warranty claims.

### 1.2. Software version described

This manual describes the DLoG Config software version V5.1.0.

### 1.3. Current manuals

Current manuals can be found in our Download Center on the internet at: <a href="http://www.advantech-dlog.com">www.advantech-dlog.com</a> -> Menu Download -> Products.

### 1.4. Area of applicability

The DLoG Config settings described in this manual apply to the following Industrial PCs:

- DLT-V72 Series
- DLT-V83 Series
- MTC 6 Series

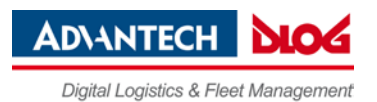

## 1.5. Design method in this manual

The following icons and keywords are used in this manual to indicate dangers, notices etc.

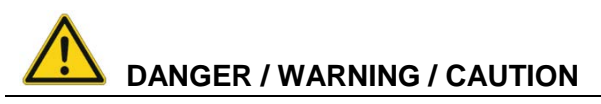

**DANGER** means that death or severe bodily injury will occur if this information is not observed. **WARNING** means that death or severe bodily injury can occur if this information is not observed.

CAUTION means that slight bodily injury can occur if this information is not observed.

### **NOTICE: Physical damage**

Information about possible physical damage

### **TIP / HINT**

Tips, hints for using the product

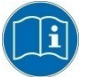

Note about additional information in manuals

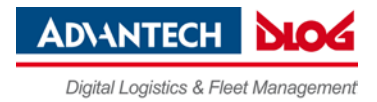

## 2. Installation

## 2.1. Pre-installed, subsequent installation

In most cases DLoG Config is pre-installed on each Industrial PC by the Advantech-DLoG production department.

An installation program is available for subsequent installation. Find it in the Advantech-DLoG Download Center on <u>www.advantech-dlog.com</u>.

### ATTENTION

The specified default installation path may not be changed and is e.g. **c:/Program Files (X86)** – depending on the operating system. If it is modified and DLoG Config is installed in a different directory, errors in the program can occur.

#### 2.1.1. Software keyboard

DLoG software keyboard is automatically installed as part of the DLoG Config installation. If no license is available for this software, the keyboard will only function for three minutes. It then stops working.

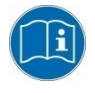

For further information about the software keyboard, please refer to the user's manual of the same name in the download center on <u>www.advantech-dlog.com</u>.

#### 2.1.2. Files

The following files are located in the DLoG Config installation directory:

| DLOGCFG.EXE      | Main program for configuration                                                                                                    |
|------------------|----------------------------------------------------------------------------------------------------|
| CONFIG_LOCAL.CFG | Configuration file with DLoG Config settings – all local settings that are not saved directly in the hardware are saved here. More information:<br>Read section 13.5 Write WLAN log file. |
| DLOGKEYBOARD.EXE | Software keyboard main program                                                                                                    |
| KEYBOARD.CFG     | The layout and functionality of the software keyboard are set here.                                                                                                    |

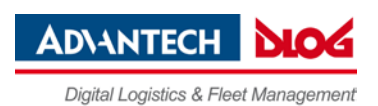

## 2.2. Starting DLoG Config

Start DLoG Config via the Windows Programs menu under Start.

If a password was entered in the DLoG Config Settings menu, this will be requested when starting the program. The password is case-sensitive; the program terminates after three incorrect entries.

The default password ex works is gold. Please change this in the Settings menu to suit your requirements.

#### 2.2.1. Win 7, WES 7, Win 8 / WE8S / Win 10

There are two different ways to access DLoG Config from the Start menu:

| Read only            | start program, read-only access  |
|----------------------|----------------------------------|
| Run as Administrator | start program, full write access |

#### 2.2.2. FBWF advice

If the hard drive on which the config files are saved is enabled for FBWF, the following message appears at the DLoG Config start-up:

Figure 3.1: DLoG Config Information FBWF

| DLoG Config Information                                                                                                    |                                    |
|----------------------------------------------------------------------------------------------------|------------------------------------|
| The File Based Write Filter (FBWF) is activated on the current drive (C:).<br>Thereby some settings cannot be saved permanently.<br>To make changes and save them correctly the FBWF filter should be disabled.<br>To disable the filter please open the FBWF configuration. | ➡ De-activate the<br>if necessary. |
|                                                                                                    |                                    |

FBWF Filter,

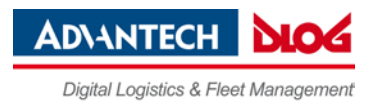

## 3. Overview of functions

#### NOTE

The DLoG Config software automatically recognizes the Industrial PC type and the installed operating system. The configuration dialog differentiates the various systems and is displayed according to the device.

## 3.1. DLoG Config main menu

#### Main menu overview, e.g. WE8S

Figure 4.1: DLoG Config main menu WE8S

| Ø                       | DLoG Co            | onfig Tool               | - 🗆 🗙                      |
|-------------------------|--------------------|--------------------------|----------------------------|
| (i) Hardware<br>Monitor |                    | Automatic<br>Switchoff   | Front<br>S Panel           |
| Hardware settings       | System<br>Settings | Network                  | Network-<br>Startup        |
| Software<br>Activation  | 🤶 W L A N          | Enhanced<br>Write Filter | File Based<br>Write Filter |
|                         |                    |                          |                            |
|                         |                    |                          |                            |
| Settings                |                    |                          | Exit                       |

#### Main menu overview, e.g. Win 10 IoT Enterprise

Figure 4.2: DLoG Config main menu Win 10 IoT Enterprise

| DLoG Config Tool |                        |                     | -    |    | × |
|------------------|------------------------|---------------------|------|----|---|
|                  | i Hardware<br>Monitor  | Environment         |      |    |   |
|                  | Automatic<br>Switchoff | F Front<br>Panel    |      |    |   |
|                  | Hardware settings      | System<br>Settings  |      |    |   |
|                  | Network                | Network-<br>Startup |      |    |   |
|                  | Software Activation    | 🔶 W L A N           |      |    |   |
| Settings         |                        |                     | ⊘ Ex | it |   |

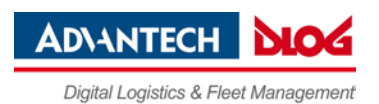

## 3.2. Main menu – short description

| Menu                    | Function                                                                                                    |
|-------------------------|----------------------------------------------------------------------------------------------------|
| Hardware Monitor        | Information display: e.g. serial number of the device and current operating temperature                      |
| Environment             | Information display: Statistics and data on the environment<br>controller, such as 'hard' switch-offs        |
| Automatic Switch-off    | Configures the automatic switch-off behavior (delay time, ignition, etc.)                                    |
| Front Panel             | Defines the assignment of DLoG Industrial PCs optional front<br>panel keys                                   |
| Hardware Settings       | Only available for DLT-V72 devices.                                                                          |
|                         | Settings depend on optional terminal equipment:                                                              |
|                         | <ul> <li>Front keys</li> </ul>                                                                               |
|                         | <ul> <li>Battery pack</li> </ul>                                                                             |
|                         | <ul> <li>PCT touchscreen (usage with gloves)</li> </ul>                                                      |
|                         | <ul> <li>Screen defroster</li> </ul>                                                                         |
| System Settings         | Configures Windows logon, taskbar display etc.                                                               |
| Network                 | Manages IP address and DNS server                                                                            |
| Network Startup         | Start programs automatically when booting the device                                                         |
| WLAN                    | Configuration of the WLAN Status Window                                                                      |
| Software Activation     | Activates licenses for automatic switch-off and software keyboard and releases them for use on this computer |
| Enhanced Write Filter   | Exclusively for MS Windows Embedded OS: administers write<br>protection function                             |
| File Based Write Filter | Exclusively for MS Windows Embedded OS: administers write<br>protection function                             |
| Settings                | Sets password, language and further default settings for the DLoG Config program                             |
| Exit                    | Exit DLoG Config program                                                                                     |

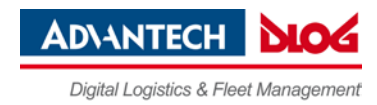

## 4. Hardware monitor

In the Hardware Monitor menu, Industrial PC system information is displayed.

Examples:

- Serial number
- Industrial PC model
- Installed processor
- Firmware version
- BIOS version
- Inside temperature of the Industrial PC

### 4.1. DLT-V72 exclusive: Battery information

Displayed only on the DLT-V72 with integrated uninterrupted power supply (UPS, optional) for the battery pack being utilized:

- Part number
- Serial number
- Charging cycles

Figure 5.1: DLT-V72 Hardware monitor menu

| DLoG Config Tool                                                                                                    | —    |    | Х      |
|----------------------------------------------------------------------------------------------------|------|----|--------|
| Hardware Monitor<br>System<br>Serial no.: ZDL2000002 MFD: 0917<br>DLoG model: DLT-V72 Series<br>Processor: Intel(R) Atom(TM) CPU E3845 @ 1.91GHz<br>MHz: 1917<br>Firmware version: 03 / 01<br>BIOS version: G7I06C03 |      |    |        |
| Temperature       Battery         Inside temperature:       31 °C         Serial number:       00083         Cycle count:       10                                                                                   |      |    |        |
| The current status of the PC will be shown here.                                                                                                    |      |    | ^<br>~ |
|                                                                                                    | Clos | se |        |

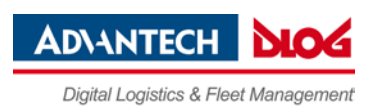

## 5. Environment

In the Environment menu, statistics and data on the environment controller is displayed

Figure 6.1: Environment menu

| ntering Tool                                                    |                                | _     |    | ×      |
|-----------------------------------------------------------------|--------------------------------|-------|----|--------|
| Environment                                                     |                                |       |    |        |
| Total uptime terminal:                                          | 7 Days 6 Hours 47 Min. 58 Sec. |       |    |        |
| Operating time display backlight:                               | 1 Years 335 Days 3 Hours       |       |    |        |
| Counter power on:                                               | 12                             |       |    |        |
| Counter booting activities:                                     | 18                             |       |    |        |
| Counter shut down events:                                       | 15                             |       |    |        |
| Counter hard power off events:                                  | 2                              |       |    |        |
| Operation outside certified temperature:                        |                                |       |    |        |
| The statistics and informal values of the envrinment controller | vill be displayed here.        |       |    |        |
| ]                                                               |                                |       |    | $\vee$ |
|                                                                 |                                | 🔇 Clo | se |        |

#### Examples:

| Total running time of device | Total time the device was on                                                                                                    |
|------------------------------|----------------------------------------------------------------------------------------------------|
| Backlight running time       | Total time that backlighting was on                                                                                                    |
| Power key switch-on count    | Shows how often the computer was switched on with the power key                                                                        |
| Ignition switch-on<br>count  | Shows how often the computer was switched on via the vehicle ignition                                                                  |
| Power key switch-off count   | Shows how often the computer was switched off with the power key                                                                       |
| Automatic switch-off count   | Shows how often the computer was switched off via the ignition                                                                         |
| APM switch-off count         | Shows how often the computer was switched off<br>via "Windows Advanced Power Management"<br>(automatically following Windows shutdown) |
| Hard switch-off<br>count     | Shows how often the computer was turned off<br>using 'hard' switch-off                                                                 |

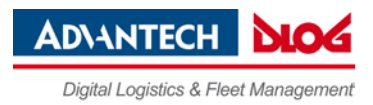

| Last switch-off reason         | The cause of the last switch-off                                                                                                    |
|--------------------------------|----------------------------------------------------------------------------------------------------|
| Excess temp. switch-off count  | Shows how often the computer switched off due to excess temperature                                                                   |
| Insufficient temp. switch-offs | Shows how often the computer switched off due to insufficient temperature                                                             |
| Errors temperature sensor      | Shows how often temperature sensor errors occurred. If this error message occurs frequently, please send your unit in to be serviced. |

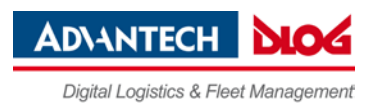

## 6. Automatic Switch-off

In the **automatic switch-off** menu, the behavior of the industrial PC is defined with regard to switching on and off. The automatic shutdown is preconfigured at the factory by default.

### **NOTICE:** Physical damage

Settings "**Switch-On with ignition**" and "**Switch-on with ignition and power key**" are only allowed for industrial PCs with <u>DC power supply</u>. Both settings block industrial PCs with <u>AC power supply</u> and they cannot be restarted.

Figure 7.1: Automatic Switch-off menu

| Automatic Switchoff         ✓         Automatic switchoff available         Settings         Time in Seconds         Follow-up time:         895         ✓         Timeout to terminate<br>programs on shutdown:         Switch-off time:         180         ✓         ✓         Block input if ignition is off         ✓         Show taskbar icon         ✓         ✓         Hide desktop completely         Info output for the switch off         Ignition off:         Ignition off \nShutdown in \$m:\$s         Shutdown:         System shutdown activated | Switch-On<br>with ignition (only for DC devices)<br>with ignition and power key (only for DC devices)<br>with power key<br>always on<br>Switch-Off<br>with ignition<br>with ignition<br>with ignition and power key<br>with power key<br>only by system shutdown |
|----------------------------------------------------------------------------------------------------|----------------------------------------------------------------------------------------------------|
| Configuration for the automatic switchoff. The option 'switch-on wit<br>Activating this option on alternating-current (AC) devices can lead                                                                                                    | th ignition' is only allowed for direct-current (DC) devices.                                                                                                    |

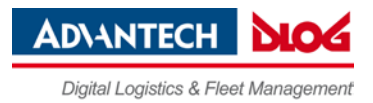

## 6.1. Settings

| Follow-up time<br>and              | If you do not want the industrial PC to shut down immediately after<br>switching it off using the ignition or power key, but rather it should<br>remain on for a time, then enter an Follow-up time (in seconds)                                                                                                    |
|------------------------------------|----------------------------------------------------------------------------------------------------|
|                                    | here.                                                                                                    |
| Timeout                            |                                                                                                    |
| to terminate                       | Shutdown times                                                                                                    |
| programs                           | The length of time until shutdown consists of two counters:                                                                                                    |
| on shutdown                        | <ol> <li>Follow-up time         The Follow-up time begins with the switching off of the ignition.         The shutdown counter is displayed on the monitor (according to the settings). In this countdown the Follow-up time is counted downwards. If the Follow-up time has elapsed, a message for the shutdown will be displayed in the Shutdown dialog.         During this time, the computer can be returned to normal operating status with the ignition.         2. Timeout to terminate programs on shutdown         After this, the timeout begins counting down – but a counter is no longer displayed in the Shutdown dialog.         When the timeout elapses, there will be a 'hard' switch-off of all applications that were still running. Then the system shutdown     </li> </ol> |
| 0.11.1.11.1                        | is started.                                                                                                    |
| Switch-off time                    | In order to allow enough time for the system shutdown after the program timeout, set the switch-off time to at least 20 s plus the program timeout. Settings lower than this value will cause a warning to appear when data is being saved.                                                                                                    |
| Block input<br>if ignition is off  | If the ignition of the connected vehicle is off, all input to the computer may be blocked.                                                                                                    |
| Show taskbar<br>icon               | Create a symbol for DLoG Config in the taskbar. The symbol indicates the power status as follows:                                                                                                    |
|                                    | O Green: Power status is OK; ignition is on.                                                                                                    |
|                                    | Flashing yellow and red: The ignition has been switched off and the Follow-up time is counting down.                                                                                                    |
|                                    | Red: The computer is in shutdown or switch-off mode.                                                                                                    |
|                                    | Unable to read power status.                                                                                                    |
|                                    | Double-click or right-click with the mouse to open a popup menu where DLoG Config can be started.                                                                                                    |
| Show counter<br>if ignition is off | A small dialog is displayed in the foreground where a counter counts down the Follow-up time until shutdown. Depending on the option <b>Block input</b> , a <b>Shutdown</b> button is also shown that allows the user to immediately start the shutdown.                                                                                                    |
| Hide desktop<br>completely         | The displayed counter dialog is opened in Full screen mode, covering the entire desktop. Large, easy-to-read text is displayed automatically.                                                                                                    |

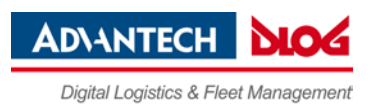

| Info output for<br>the switch-off | Enter any text here for the Follow-up time counter and the shutdown process. A line break in the text can be entered with '\n'. The Follow-up time counter is defined in '\$m' for minutes and '\$s' for seconds. These text codes are case-sensitive. |
|-----------------------------------|----------------------------------------------------------------------------------------------------|
| Ignition off                      | Text for the display time                                                                                                    |
| Shutdown                          | Text for the display time                                                                                                    |

#### 6.1.1. Switch on

#### **NOTICE:** Physical damage

Settings "**Switch-On with ignition**" and "**Switch-on with ignition and power key**" are only allowed for industrial PCs with <u>DC power supply</u>. Both settings block industrial PCs with <u>AC power supply</u> and they cannot be restarted.

| with ignition ( <b>only</b><br>for DC devices)                    | The Industrial PC switches on automatically when the ignition is started. It cannot be switched on with the power key.                   |
|-------------------------------------------------------------------|----------------------------------------------------------------------------------------------------|
| with ignition and<br>power key ( <b>only for<br/>DC devices</b> ) | The Industrial PC can be switched on with the power key if the ignition is on. It cannot be switched on with the power key alone.        |
| with power key                                                    | The Industrial PC can be switched on with the power key.                                                                                 |
| always on                                                         | The Industrial PC switches on as soon as it is supplied with power.<br>It is not necessary to press the power key or start the ignition. |

#### 6.1.2. Switch off

| with ignition                   | Automatic switch-off is activated when the ignition is switched off.<br>The power key shortens the defined Follow-up time and initiates<br>computer shutdown.                                                                                                    |
|---------------------------------|----------------------------------------------------------------------------------------------------|
| with ignition and<br>power key  | Automatic switch-off is activated when the ignition is switched off.<br>The power key must be pressed to shut down the Industrial PC.                                                                                                    |
| with power key                  | The Industrial PC is shut down or switched off with the power key.                                                                                                    |
| only by system<br>shutdown      | The computer cannot be switched off using the ignition or the power key; it has to be shut down in the <b>Start</b> menu.                                                                                                    |
| Shutdown to<br>hibernation mode | If the Industrial PC is switched off using the ignition or the power<br>key, it goes into hibernation mode. When this happens, a copy of<br>the main memory is written to a file, accelerating the startup of the<br>computer. This option must be activated in the <b>power</b><br><b>management center</b> of the computer ( <b>Power Properties</b> ). |

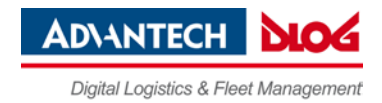

## 7. Front Panel

In the **Front Panel** menu, the front keys located on the Industrial PC front panel can be programmed.

Rules:

- Keys Power on/off, +/- Brightness and Backlight on/off cannot be programmed.
- All keys depicted in grey/white can have two assignments.
- Use <SHIFT> to switch between the assignments.
- Character strings cannot be assigned to single keys. Only one character per key is
  possible. The keys <Alt>, <Ctrl> and <Shift> may be used in combination, e.g. <Ctrl> <Alt>
  <F1>.

#### NOTE

DLoG Config automatically detects the industrial PC and the front keys present and displays the respective configuration dialog for the device.

## 7.1. Configuration DLT-V7210/DLT-V7212

Figure 8.1: Front Panel menu on DLT-V72 Win 10 IoT Enterprise

| DLoG Config Tool                                                                                                    |                                                                                                    |
|----------------------------------------------------------------------------------------------------|----------------------------------------------------------------------------------------------------|
| Front Panel  Modify key assignment  Current assignment:  F1  New assignment:  Execute programm:  Parameters:                                                                                                    | \$5           \$1           \$6           \$2           \$7           \$3           \$8           \$4           \$HIFT |
| The integrated front panel keyboard can be modified in this dialog.<br>The yellow, respectively highlighted color shows you which key is actually selected for modification.<br>A program execution can be linked to the assigned key combination. | \$                                                                                                    |
| Save Solution                                                                                                    | lose                                                                                                    |

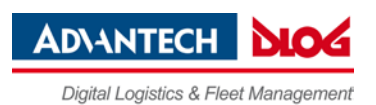

## 7.2. Configuration DLT-V7210K

| DLoG Config Tool                                                                                                    | _    |                          | ×        |
|----------------------------------------------------------------------------------------------------|------|--------------------------|----------|
| ─ Front Panel ────────────────────────────────────                                                                                                    |      | <b>S</b> 01              | ה        |
| Current assignment:                                                                                                    |      | <b>S07</b>               | J        |
| F1 Change ke                                                                                                    | ey 🛛 | S02                      | ה        |
| New assignment:                                                                                                    |      | <b>S08</b>               | IJ       |
|                                                                                                    |      | <u>S03</u><br>S09        |          |
| Execute programm:                                                                                                    |      | 804                      |          |
| Parameters:                                                                                                    | ·    | <u>504</u><br><u>510</u> | J        |
|                                                                                                    |      | S05<br>S11               |          |
|                                                                                                    | =N   | <u>S06</u><br><u>S12</u> |          |
| The integrated front panel keyboard can be modified in this dialog.<br>The yellow, respectively highlighted color shows you which key is actually selected for modification.<br>A program execution can be linked to the assigned key combination. |      |                          | <b>^</b> |
| Save (                                                                                                    | ک دו | ose                      |          |

## 7.3. Configuration DLT-V83 Series

| DLoG Config Tool                                                                                      | _            |               | ×        |
|----------------------------------------------------------------------------------------------------|--------------|---------------|----------|
| Front Panel                                                                                           |              |               |          |
| Modify key assignment                                                                                 |              |               |          |
| Current assignment:                                                                                   | Dalla        | Home          | <u> </u> |
| 0 Change key                                                                                          | ryop         |               |          |
| New assignment:                                                                                       | <u> </u>     | -             |          |
|                                                                                                    | PaDa         | End           | h I      |
| Execute programm:                                                                                     | 1 900        |               |          |
|                                                                                                    | $\mathbf{t}$ | <u> </u>      |          |
| Parameters:                                                                                           |              |               |          |
|                                                                                                    |              |               | <u>\</u> |
| ·                                                                                                    |              | ESC           |          |
|                                                                                                    | S1           | $ \subseteq $ |          |
| SHIFT F1 F2 F3 F4 F5 F6                                                                               | $\square$    |               |          |
|                                                                                                    |              |               |          |
|                                                                                                    | 52           | <b>₩</b>      |          |
| F7 F8 F9 F10 F11 F12                                                                                  |              |               |          |
|                                                                                                    |              |               |          |
| The integrated front panel keyboard can be modified in this dialog                                    |              |               | •        |
| The yellow, respectively highlighted color shows you which key is actually selected for modification. |              |               |          |
| A program execution can be linked to the assigned key combination.                                    |              |               | ~        |
|                                                                                                    |              |               |          |
| Save                                                                                                  |              | se            |          |
|                                                                                                    | 0            |               |          |

Figure 8.3: Front Panel menu on DLT-V83 (example)

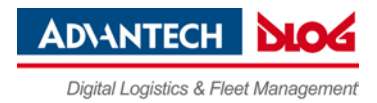

## 7.4. Assigning front keys

- ⇒ Select the key to be changed, it appears in the **Current assignment** field.
- ⇒ Press the **Change key** button. The **Define key** input dialog appears.
- ⇒ Press the desired key assignment. The selected key assignment appears in the New assignment field.
- $\Rightarrow$  Save these settings with the **Save** button.

If an assignment is given twice to the same key, a corresponding warning message appears.

### 7.5. Starting an external program

A front panel button is assigned with a program call by using the **Execute program** and **Parameter** settings.

- $\Rightarrow$  Open the file selection and select a program file (.exe).
- ⇒ Now the **Parameter** field can be edited.
   If necessary, input the desired call parameter.
- $\Rightarrow$  Save the settings.

The front panel button is now assigned the program call; restarting the computer is not necessary.

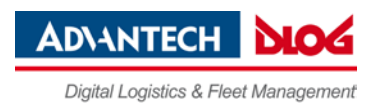

## 8. Hardware Settings

#### NOTES

This menu item is only available on DLT-V72 devices.

Which settings can be made to it depends on the optional device equipment (e.g. screen defroster, PCT touchscreen).

The saved settings only become active after the DLT-V72 has been switched off by **shutting down** (**shutdown**) and then switched on again. A **restart** is not sufficient in this case.

## 8.1. DLT-V7210 and DLT-V7212

Figure 9.1: DLT-V7210/12 hardware settings menu

| A DLoG Config Tool                                                                                                    | – 🗆 X                                                                          |
|----------------------------------------------------------------------------------------------------|--------------------------------------------------------------------------------|
| Hardware settings                                                                                                    |                                                                                |
| COM1:<br>5V at PIN 9 (Ring indicator)<br>Activated front keys                                                                                    | Battery (UPS) Charge battery also when system is switched off Screen defroster |
| Engritness controls     Engritness controls     Engritness controls     Secklight     Touch deactivation     Special keys S1 to S8     SHIFT key | PCAP touch     Increase touch sensitivity for the usage with     gloves        |
| Configuration of device specific hardware.<br>Changes to COM1, front keys, battery and defroster take effect                                     | only after a shutdown.                                                         |
|                                                                                                    | Save Close                                                                     |

| COM1:<br>5V at PIN 9    | The COM1 interface of the DLT-V72 can supply externally connected devices with +5 VDC. You can select whether +5 VDC or RI is output on pin 9 of COM1.          |
|-------------------------|----------------------------------------------------------------------------------------------------|
| Activated front<br>keys | The front keys listed here can be activated or deactivated. Observe<br>the effect on the required key combination, e.g. for activating the<br>screen defroster. |

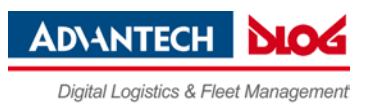

| Battery          | You can specify that the battery pack of the DLT-V72 will also then<br>be charged when the DLT-V72 is switched off, but is nonetheless<br>supplied with current. This is the case, for example, when the DLT-<br>V72 is connected to a vehicle battery.<br><b>ATTENTION:</b> Energy consumption of the vehicle battery!                                                                                                    |
|------------------|----------------------------------------------------------------------------------------------------|
| Screen defroster | <ul> <li>This menu item is only displayed if the DLT-V72 is equipped with a screen defroster.</li> <li>If this checkbox is selected, the screen defroster will work whenever the DLT-V72 is being supplied with power.</li> <li>This can be the case, for example, already <u>before</u> the switching on of the device.</li> <li>Requirement: The temperatures lie within the defined range.</li> <li>ATTENTION: Energy consumption of the battery pack and the vehicle battery!</li> </ul>                                                    |
| PCAP touch       | <ul> <li>Note: <ul> <li>This menu item is only displayed on DLT-V72 devices with PCT touchscreen.</li> <li>Menu item already becomes active after clicking on Save; no shutting down of the DLT-V72 is necessary.</li> </ul> </li> <li>You can increase the sensitivity of the PCT touchscreen to facilitate operation with gloves.</li> <li>ATTENTION: When operating without gloves, this setting means that the touchscreen may possibly already react when your finger is very close to the touchscreen but not yet touching it.</li> </ul> |

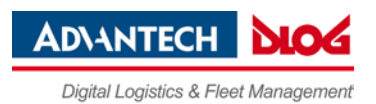

## 8.2. DLT-V7210K with Integrated Keyboard

| Figure | 9.2  | DI T-V | /7210K | hardware | settings | menu |
|--------|------|--------|--------|----------|----------|------|
| iguio  | 0.2. |        | 12101  | nuruwuru | Journage | monu |

| DLoG Config Tool                                                                                                    | - 🗆 X                  |
|----------------------------------------------------------------------------------------------------|------------------------|
| Hardware settings                                                                                                    |                        |
| COM1:                                                                                                    | - Keyboard backlight   |
| Activated front keys<br>Brightness controls<br>Backlight<br>Touch deactivation<br>Special keys S1 to S12<br>FN key<br>Keyboard | Battery (UPS)          |
| PCAP touch                                                                                                    |                        |
| Configuration of device specific hardware.<br>Changes to COM1, front keys, battery and defroster take effect of                | only after a shutdown. |
|                                                                                                    | Save Close             |

Read more about the settings **COM1**, **Activated front keys** and **PCAP Touch** in previous section *DLT-V7210 and DLT-V7212*.

| Keyboard backlight | Keyboard backlight of the integrated keyboard is set. |
|--------------------|-------------------------------------------------------|
|                    | Four settings are available, from "Off" to "Bright".  |

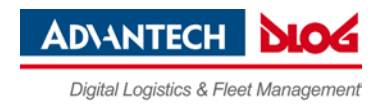

## 9. Common System Settings

In the **Common System Settings** menu, parts of the Windows System can be configured. The content of this menu differs depending on the operating system.

## 9.1. Win XP, XP Embedded

Figure 10.1: Common System Settings Win XP, XP Embedded

| Automatic Windows Logon                                               | Logon with Software Keyboard            |
|-----------------------------------------------------------------------|-----------------------------------------|
| Logon automatically as                                                | Show software keyboard at logon         |
| Domain name:                                                          | Keyboard definition for the logon:      |
|                                                                       | C:\DLoG\Keyboard.cfg                    |
| Presevent axxx                                                        | - Remote Desktop Lagon with SW/Keuboard |
|                                                                       | Activate support for Bemote Deskton     |
| Common                                                                | Keuboard definition for the logon:      |
| Activate this options only<br>if the write protection (EWF) is active |                                         |
| Hide taskbar                                                          | Keyboard- / Frontkey Locking            |
| Lock Windows task manager                                             | Lock keyboard and frontkeys             |
| Lock system keys                                                      | Password for key lock (numeric only):   |
| (Ctrl-Esc, Alt-Esc, Alt-Tab, left Windows key)                        |                                         |
| ition of special Windows system settings.                             |                                         |
|                                                                       |                                         |
|                                                                       |                                         |

#### Automatic Windows Logon

| Logon automatically as              | Enable or disable the Automatic Windows Logon.              |
|-------------------------------------|-------------------------------------------------------------|
| Domain name,<br>User name, Password | Logon data for the Automatic Windows Logon must be entered. |

#### Logon with software keyboard

| Show software keyboard at logon      | If this check box is selected, the software keyboard is already available to the user upon logging in.                                                                                                    |
|--------------------------------------|----------------------------------------------------------------------------------------------------|
| Keyboard definition<br>for the logon | A CFG file and hence a particular keyboard layout can be<br>specified for the logon (it may differ from the default<br>keyboard). Changes to this setting are activated only after<br>the computer has been restarted. |

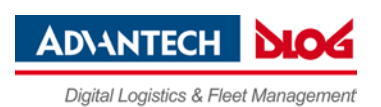

#### Common

| Activate<br>this option only<br>if the write protection<br>(EWF) is active | This setting is only useful for Microsoft Windows XP<br>Embedded.                                                                                                    |  |
|----------------------------------------------------------------------------|----------------------------------------------------------------------------------------------------|--|
|                                                                            | Here you can define whether the following options relating to<br>the taskbar, task manager and system keys are to be valid only<br>when EWF write protection is active.                                                                       |  |
|                                                                            | For example: When the system administrator is working on the computer and has deactivated EWF write protection, the taskbar, task manager and system keys are available. These cannot be accessed by users working with EWF write protection. |  |
| Hide taskbar                                                               | Taskbar is hidden.                                                                                                    |  |
| Lock Windows<br>task manager                                               | Task manager cannot be accessed.                                                                                                    |  |
| Lock system keys                                                           | The keys <ctrl-esc>, <alt-esc>, <alt-tab> and the left Windows key are locked.</alt-tab></alt-esc></ctrl-esc>                                                                                                    |  |

### Remote Desktop logon with SW-Keyboard

| Activate support for<br>Remote Desktop | After a remote access to the current computer, the software keyboard can be activated for logging back in. |
|----------------------------------------|----------------------------------------------------------------------------------------------------|
| Keyboard definition for logon          | The CFG file for the software keyboard is specified, e.g.<br>"C:\DLoG\Keyboard.cfg"                        |

### Keyboard / front key locking

| Lock keyboard<br>and front keys         | Using this setting , all keyboard inputs/key inputs on the DLoG<br>industrial computer can be locked.<br>- Front panel buttons<br>- External keyboard<br>- Software keyboard (via touch screen)<br>Locking is only active after restarting the computer.                                                                                                    |
|-----------------------------------------|----------------------------------------------------------------------------------------------------|
| Password for key lock<br>(numeric only) | Locking is only activated if a max. 20 character long keyword is<br>defined. For this only <u>numbers</u> are used.<br>During activated lock, the password dialog for releasing the<br>keyboard appears when pressing (or creating) any key (except<br>for power/brightness keys). The password can <u>only</u> be entered<br>using the touch screen and the keys displayed in the dialog. |

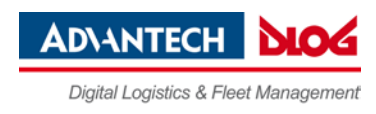

## 9.2. Win 7, WES7, Win 8, WE8S, Win 10

| DLoG Config Tool                                                      | – 🗆 X                                                                          |
|-----------------------------------------------------------------------|--------------------------------------------------------------------------------|
| Common System Settings                                                |                                                                                |
| Automatic Windows Logon                                               | Software Keyboard                                                              |
| I Logon automatically as                                              | Show keyboard at logon                                                         |
| Domain name: Domain<br>User name: admin                               | Keyboard definition for the logon:<br>C:\Program Files (x86)\DLoG\Keyboard.cfg |
| Password:                                                             | ✓ Show keyboard in user session                                                |
| Common                                                                | Keyboard definition for the user session:                                      |
| Activate this options only<br>if the write protection (EWF) is active | C:\Program Files (x86)\DLoG\Keyboard.cfg                                       |
| Hide taskbar                                                          | Keyboard- / Frontkey Locking                                                   |
| Ctrl-Esc, Alt-Esc, Alt-Tab, left Windows key)                         | Password for key lock (numeric only):                                          |
| Definition of special Windows system settings.                        |                                                                                |
|                                                                       | Save Close                                                                     |

Figure 10.3: Common System Settings Win 7, WES7, Win 8, WE8S, Win 10

#### Automatic Windows Logon

| Logon automatically as | Enable or disable the Automatic Windows Logon.     |
|------------------------|----------------------------------------------------|
| Domain name / User     | Logon data for the Automatic Windows Logon must be |
| name / Password        | entered.                                           |

#### Common

| Activate this option only if the write | This setting is only useful for MS Windows XP Embedded<br>and WES 7!                                                                                                    |
|----------------------------------------|----------------------------------------------------------------------------------------------------|
| protection<br>(EWF) is active          | Here you can define whether the following options relating to<br>the taskbar, task manager and system keys are to be valid only<br>when EWF write protection is active.                                                                       |
|                                        | For example: When the system administrator is working on the computer and has deactivated EWF write protection, the taskbar, task manager and system keys are available. These cannot be accessed by users working with EWF write protection. |
| Hide taskbar                           | Taskbar is hidden.                                                                                                    |
| Lock Windows<br>task manager           | Task manager cannot be accessed.                                                                                                    |
| Lock system keys                       | The keys <ctrl-esc>, <alt-esc>, <alt-tab> and the left<br/>Windows key are locked.</alt-tab></alt-esc></ctrl-esc>                                                                                                    |

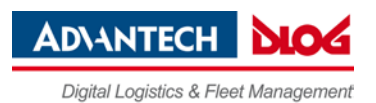

### Software keyboard

| Show software keyboard at logon          | If this check box is selected, the software keyboard is already available to the user upon logging in.                                                                                                    |
|------------------------------------------|----------------------------------------------------------------------------------------------------|
| Keyboard definition for the logon        | A CFG file and hence a particular keyboard layout can be<br>specified for the logon (it may differ from the default<br>keyboard). Changes to this setting are activated only after<br>the computer has been restarted.        |
| Display in user session                  | If this checkbox is activated, the software keyboard for the system in operation is displayed.                                                                                                    |
| Keyboard definition for the user session | A CFG file and hence a particular keyboard layout can be<br>specified for the user session (it may differ from the default<br>keyboard). Changes to this setting are activated only after<br>the computer has been restarted. |

### Keyboard / front key locking

| Lock keyboard and front keys            | The following things can be locked:<br>- Front keys and special keys on the front of the device<br>- External keyboard<br>- Software keyboard (via touch screen)<br>Locking is only active after restarting the computer.                                                                                                    |
|-----------------------------------------|----------------------------------------------------------------------------------------------------|
| Password for key lock<br>(numeric only) | Locking is only activated if a max. 20 character long<br>keyword is defined. For this only <u>numbers</u> are used.<br>During activated lock, the password dialog for releasing the<br>keyboard appears when pressing (or creating) any key<br>(except for power/brightness keys). The password can <u>only</u><br>be entered using the touch screen and the keys displayed in<br>the dialog.<br>Figure 10.4: Password request for locked keyboard lock<br>Only the administrator can remove the lock during<br>successful locking. |

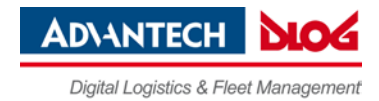

## **10. Network Settings**

### 10.1. Common

In the **Common** menu under **Network Settings**, you can make settings for the network adapter (LAN and WLAN).

Find information about settings for the network adapter currently selected in the **Current settings** window.

The System Settings button opens the Windows dialog for networks.

Figure 11.1: Network Settings | Common menu

| DLoG Config Tool                                                                                                    | – 🗆 X                                                                                                    |
|----------------------------------------------------------------------------------------------------|----------------------------------------------------------------------------------------------------|
| Network Settings                                                                                                    |                                                                                                    |
| Common Automatic computer renaming                                                                                                    |                                                                                                    |
| Computer name:                                                                                                    | _ <b>_</b> System                                                                                                    |
| DESKTOP-J85ECBR                                                                                                    | COO Settings                                                                                                    |
| Network adapter                                                                                                    | Connect antificant                                                                                                    |
|                                                                                                    |                                                                                                    |
| Obtain address automatically (DHCP) O Use the following IP address: IP address: IP address: Subnet mask: Default gateway: O Use the following DNS server adresses: Preferred DNS server: Alternate DNS server: O Use the following DNS server: | Network adapter:       Intel(R) I210 Gigabit Network Connect         MAC address:       00:13:95:20:08:4C         IP addresse:       0.0.0         Subnet mask:       0.0.0         Def. gateway:       0.0.0         DHCP active:       Yes         DHCP server:       WINS active:         WINS primary:       172.21.52.1 |
| Adjust your relevant network settings in this dialog.                                                                                                    | ∧                                                                                                    |
|                                                                                                    | Save Close                                                                                                    |

#### **Computer name**

The Industrial PC host name can be changed.

#### **Network adapter**

| Selection list                         | Select the Network adapter.                                                   |
|----------------------------------------|-------------------------------------------------------------------------------|
| Obtain address automatically (DHCP)    | With this setting, the network configuration is obtained from a DHCP server.  |
| Use the following IP address           | Here the IP address, subnet mask and default gateway can be entered manually. |
| Use the following DNS server addresses | Here the DNS servers to be used can be entered manually.                      |

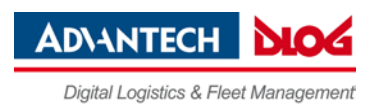

## **10.2.** Automatic Computer Renaming

The settings in the **Automatic Computer Renaming** menu under **Network Settings** are used for the automatic assignment of computer names. Allocation of different computer names is supported by entering the MAC address.

Figure 11.2: Network Settings | Automatic Computer Renaming

| DLoG Config Tool                                                                                                    |                                   | ×    |
|----------------------------------------------------------------------------------------------------|-----------------------------------|------|
| - Network Settings                                                                                                    |                                   |      |
| Common Automatic computer renaming                                                                                                    |                                   |      |
| Always change computer name automatically<br>if the following name is currently set:                                                                                                    |                                   |      |
| New computer name, the MAC address can be automatically inserted by using the following tokens. MAC-Format: \$MAC = 000000, #MAC = 00-00-00                                                                                                    |                                   |      |
| =>                                                                                                    |                                   |      |
| The MAC address will be read from the following network adapters. Seperate several names by comma, t<br>given by the name order. If you leave this field empty or no matching adapter was found, the MAC addres<br>found adapter will be used.                                                | he priority is<br>is of the first |      |
|                                                                                                    |                                   |      |
| <ul> <li>The wild-card character * is allowed at the end of the name.</li> <li>For example you can enter "MPC" to change names like "MPC".</li> <li>The network adapter names can be also shortened with the wild-card at the end.</li> </ul>                                                 |                                   |      |
|                                                                                                    |                                   |      |
| Insets settings serve the automatic assignment or computer names. The assignment of different names is supp<br>insetting the MAC address. The DLoG service program verifies these entries during each system startup and a<br>if necessary. NETBIOS names will be shortened to 15 characters. | orted by<br>djusts the nar        | ne 🔍 |
| Save Solution                                                                                                    | Close                             |      |

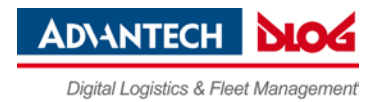

## **11. Network Startup**

You can define programs in this menu which should be started after a network connection is successfully established with a server (after every boot of the operating system).

Figure 12.1: Network Startup

| DLoG Config Tool                                                                                                    | – 🗆 X                                                                                                    |
|----------------------------------------------------------------------------------------------------|----------------------------------------------------------------------------------------------------|
| - Startup with network check<br>Programs for startup:<br>C:\Program Files (x86)\Internet Explorer\iexplore.exe                                                                                                    | Add program<br>Remove program                                                                                                    |
| IP address for startup check    Automatic selection (DNS or WINS server)  Network adapter: <ul> <li>&lt;- all adapters -&gt;</li> <li>Include default gateway checking</li> </ul> C Manual input for server address: <ul> <li>0.0.0.0</li> </ul> <li>Maximum ping delay: 3 seconds</li> | <ul> <li>Block input until connection ready</li> <li>Show info dialog</li> <li>with network data (adapter, IP address)</li> <li>hide desktop / show fullscreen dialog</li> <li>Cancel wait after</li> <li>afterwards start programs without network</li> <li>Info text for dialog:</li> <li>Waiting for network connection</li> </ul> |
| In this module you can define programs, which should be started<br>The programs will be started in the given order. The settings will b                                                                                                    | only after successful connection establishment to a server.         be activated after restarting the computer.         Image: Close         Image: Close                                                                                                    |

#### Auto start programs

Multiple programs can be specified. The programs are started in the order given. The settings are activated only after the computer is restarted.

| Add program    | The Windows file selection dialog is shown and you can select a program. |
|----------------|--------------------------------------------------------------------------|
| Remove program | Remove a selected program.                                               |

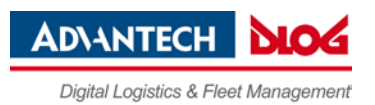

### IP address for startup check

| Automatic selection<br>(DNS or WINS server)<br>of network adapter | The desired network adapter can be specified here. Possible<br>selections are:<br>- All adapters<br>- COM2 VPN adapter<br>- Intel PRO / 100VE Network Connection |
|-------------------------------------------------------------------|----------------------------------------------------------------------------------------------------|
| Include default gateway in check                                  | If this checkbox is checked, then the default gateway is also included when searching for an IP address.                                                         |
| Manual input of the server address                                | If a server address is specified here, the programs are only started when the DLoG computer has established a connection to that IP address.                     |
| Maximum ping time                                                 | Time to wait for a response after running a ping.                                                                                                    |
| Block input until connection established                          | Until the network connection is established, no input can be performed on the computer.                                                                          |
| Show waiting dialog                                               | A waiting dialog can be shown, optionally with network information and in full-screen mode.                                                                      |
| Stop waiting after<br>seconds                                     | If no network connection has been established, the wait can be stopped after the time given here.                                                                |
| Then start programs without network                               | The programs can also be started without a network connection.                                                                                                   |
| Info text in waiting dialog                                       | The text entered here will be displayed on the waiting dialog.                                                                                                   |

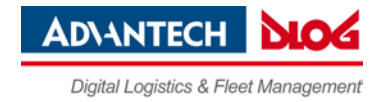

Example of a WLAN status window

## 12. WLAN

In this menu, you can configure whether a WLAN status window will be displayed on the Industrial PC, with information about signal strength and quality of the WLAN connection.

## 12.1. WLAN status window

Figure 13.1: WLAN Status Window

| idmin           |                                                                                                    |                                                                   | S SSID Q<br>Heat Name<br>Pérdéname |
|-----------------|----------------------------------------------------------------------------------------------------|-------------------------------------------------------------------|------------------------------------|
|                 | DLoG Config Tool<br>(M130 Status Window)                                                                           | - 🗆 X                                                             |                                    |
| his PC          | Window Settings<br>Dialogtyp: C) Large, graphical, level titles                                                    | Activate WLAN Status at system statup     Show sample dalog       |                                    |
| ٢               | Auto adjust dialog width to host/IP info     Display hostname      Display IP address     Display SSID             | Show WLAN status with holkey:<br>Sample: ALT GR + CTRL + RETURN   |                                    |
| etwork          | IF Window is always on top<br>☐ Show the bar<br>☐ Show it task bar<br>☐ Window can be activated / moved            | Crange holikey Connect program on each new connect or start after |                                    |
| cycle Bin       | I⊄ Set background color<br>I⊄ Set text color                                                                       | Program:                                                          |                                    |
| 2               | X / Y Position: 1070 / 54 Save position<br>Stored: 20 / 20                                                         | Select WLAN card:<br>C Automatically >                            |                                    |
| Laird<br>nnecti | In this module you can setup the WLAN Status dialog.<br>The option "Window can be activated" has no effect for the | s sample dialog.                                                  |                                    |
|                 |                                                                                                    | Save Close                                                        |                                    |
|                 |                                                                                                    |                                                                   |                                    |
|                 |                                                                                                    |                                                                   |                                    |
|                 |                                                                                                    |                                                                   |                                    |

| Color legend for signal strength                            | Color legend for quality                    |
|-------------------------------------------------------------|---------------------------------------------|
| Red = signal strength poor<br>Yellow = signal strength fair | Red = poor quality<br>Yellow = fair quality |
| Green = signal strength good                                | Green = good quality                        |

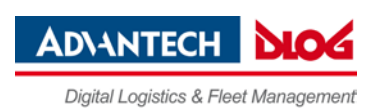

## 12.2. Signal strength and quality

| S = Signal<br>strength | This value provides information about the strength of the signal received<br>by the Industrial PC.<br>The signal strength can be displayed as a dBm value, in percentages, or<br>as a diagram, depending on the configuration selected in the WLAN<br>dialog. |
|------------------------|----------------------------------------------------------------------------------------------------|
| Q = Quality            | This value provides information about the quality of the signal received by<br>the Industrial PC.<br>The quality can be displayed as a dB value, as a percentage, or as a<br>diagram, depending on the configuration selected in the WLAN dialog.             |
| Host name              | The host name is displayed according to the setting in the WLAN menu.                                                                                                    |
| IP address             | The IP address of the Industrial PC is displayed according to the setting in the WLAN menu.                                                                                                    |

## 12.3. Basic legend for signal strength

Signal strength alone says nothing about the quality of the signal. The quality depends on the ratio of signal to noise (SNR = Signal/Noise Ratio = RSSI, Radio Signal Strength Indicator). The following values are a good rule of thumb:

- Signal strengths less than -70 dBm are good.
- Quality between 10 and 20 dB is good.

#### NOTE

These values are only approximate and depend on many factors (different sensitivity of receivers, data bandwidth, etc.).

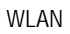

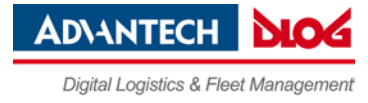

## 12.4. WLAN status window settings dialog

| Figure | 13 2· WI  | AN Status | Window    | noleih |
|--------|-----------|-----------|-----------|--------|
| riguie | 10.2. 000 |           | VVIII GOV | ulalog |

| DLoG Config Tool                                                                                                    | – 🗆 X                                                                                                    |
|----------------------------------------------------------------------------------------------------|----------------------------------------------------------------------------------------------------|
| WLAN Status Window         Window Settings         Dialogtyp:       C) Large, graphical, level titles         Image: Auto adjust dialog width to host/IP info         Image: Display hostname       Image: Display IP address         Image: Display SSID         Image: Window is always on top         Show in task bar         Image: Window can be activated / moved         Image: Set background color         Image: Set text color | <ul> <li>Activate WLAN Status at system startup</li> <li>Show sample dialog</li> <li>Show WLAN status with hotkey:</li> <li>Sample: ALT GR + CTRL + RETURN</li> <li>Change hotkey</li> <li>Connect program</li> <li>Start program on each new connect or start after</li> <li>seconds (0 = no interval)</li> <li>Program:</li> </ul> |
| X / Y Position: 1070 / 54 Save position<br>Stored: 20 / 20<br>In this module you can setup the WLAN Status dialog.<br>The option "Window can be activated" has no effect for the                                                                                                    | Extended settings<br>Select WLAN card:<br>< Automatically >                                                                                                    |
|                                                                                                    | Save Close                                                                                                    |

### Window settings

| Dialog type                                 | In the selection list, select the desired design for the WLAN status window. The signal strength and quality can be displayed as dBm values, percentages, or a bar chart. |
|---------------------------------------------|----------------------------------------------------------------------------------------------------|
| Auto adjust Dialog<br>width to host/IP info | The width of the WLAN status window can be defined as a fixed value. Otherwise, it depends on the length of the host name and the IP address.                             |
| Display host name                           | Shows the host name in the WLAN status window.                                                                                                    |
| Show IP address                             | Shows the IP address in the WLAN status window.                                                                                                    |
| Display SSID                                | SSID (Service Set Identifier) is displayed in the WLAN Status Window.                                                                                                    |
| Windows is<br>always on top                 | The WLAN status window will always be displayed on top of other windows.                                                                                                  |
| Show title bar                              | Display the WLAN status window with a title bar.                                                                                                    |
| Show in task bar                            | The WLAN status window will appear in the task bar.                                                                                                    |
| Window can be activated / moved             | The position on the WLAN status window on the screen can be moved. If the title bar is displayed, the window can be activated.                                            |
| Set background color                        | The background color of the WLAN status window is selected.<br>Click the color field to see a palette of all available colors.                                            |

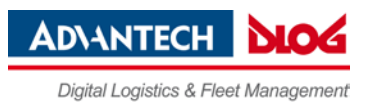

| Set text color                            | The text color of the WLAN status window is selected. Click the color field to see a palette of all available colors.                                                                                                    |
|-------------------------------------------|----------------------------------------------------------------------------------------------------|
| X/Y position                              | The position of the WLAN status window on the screen is defined<br>here. The window will appear at this position after every program<br>start.<br>If you move the example dialog around the screen using the<br>mouse pointer, the current coordinates will automatically be<br>entered.<br>Then click on Save position. |
| Activate WLAN status<br>at system startup | This checkbox must be activated for the WLAN status window to be displayed.                                                                                                    |
| Show sample dialog                        | If clicked, the settings made in the dialog will be demonstrated in an example window.                                                                                                    |
| Show WLAN status with hotkey              | The WLAN status window can be turned on and off with an<br>Industrial PC front panel key defined here.<br>To be able to use this setting and as a result the front panel key<br>(Hotkey), the Industrial PC must be restarted.                                                                                           |

#### Connect program

| Start program on<br>each new connect or<br>start after | This setting is used to start any arbitrary software program. The<br>program may optionally be started:<br>after every entry into the WLAN area<br>or periodically; if necessary, enter the time interval.<br>If a WLAN connection exists, the program is started at the<br>specified intervals.                                                                                                    |
|--------------------------------------------------------|----------------------------------------------------------------------------------------------------|
|                                                        | <b>Note</b> : the prerequisite is that there is a functioning WLAN connection!<br>An application example: The Industrial PC on a forklift has an online connection to the warehouse management database. If the forklift leaves the WLAN area, this online connection is interrupted. To receive updated data immediately after entering the WLAN area again, the <b>Connect Program</b> function is used to start a database update automatically. |
| Program                                                | Enter the program to be started here.                                                                                                    |

### Extended settings

| Select WLAN card | Detect the radio card automatically or select it from the list (see |  |  |  |
|------------------|---------------------------------------------------------------------|--|--|--|
|                  | also WLAN status window and radio cards next page).                 |  |  |  |

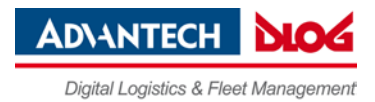

#### 12.4.1. WLAN status window and radio cards

The WLAN status window works exclusively with radio cards which support WMI. The WMI class is configured in "config\_local.cfg" in the line "Noiseselect\_01".

The WMI selection string in the format: NoiseSelect\_XX=Card-Name,SELECT \* ....

For XX, substitute a number from 01 to 20; at most 20 different WLAN cards can be supported .

For the card name, a few characters at the start of the WLAN adapter name are enough (not case sensitive).

The full SELECT string is then specified, separated by a comma.

### 12.5. Write WLAN log file

To optimize the WLAN network, or e.g. to analyze errors in roaming, a WLAN log file can be generated using the DLoG Config program.

- ➡ For this, edit the Config\_local.cfg file in the DLoG directory of the Industrial PC (e.g. with Notepad).
- The entry "Debug\_Logging=0"entry is located by default in section CfgWLANStatus
   0 means: no log file will be generated.
   1 means: a log file will be generated and written to the DLoG directory. Filename of the log file: WLAN\_DebugLog.txt.
- $\Rightarrow$  Restart the computer to activate the setting and generate the log file.

### **NOTICE: Property damage**

Only generate WLAN log files <u>temporarily</u> for analysis purposes. Afterwards make sure to set the "Debug\_Logging" entry to "0".

Otherwise system errors are a threat, since if the EWF is deactivated storage media will be filled with log files. Size of a WLAN log file: up to 50 MB. When this size is reached, the DLoG Config automatically creates BAK files, which are sequentially numbered.

Figure 13.3: Example of a WLAN log file

| 🚺 W  | LAN_ | DebugL | og.txt - N            | lote | pad  |      |                   |         |            |          |
|------|------|--------|-----------------------|------|------|------|-------------------|---------|------------|----------|
| Eile | Edit | Format | <u>V</u> iew <u>H</u> | lelp |      |      |                   |         |            |          |
| 090  | 707  | 1414   | 01.21                 | С    | RSSI | Qual | BSSID             | SSID    | IP         |          |
| 090  | 707  | 1414   | 01.21                 | 1    | 62   | 65   | 00-12-7F-F3-2A-10 | PTXLINK | 172.16.2.2 | 28 👘     |
| 090  | 707  | 1414   | 02.34                 | 1    | 60   | 62   | 00-12-7F-F3-2A-10 | PTXLINK | 172.16.2.2 | 28       |
| 090  | 707  | 1414   | 03.21                 | 1    | 62   | 65   | 00-12-7F-F3-2A-10 | PTXLINK | 172.16.2.2 | 28       |
| 090  | 707  | 1414   | 04.21                 | 1    | 62   | 65   | 00-12-7F-F3-2A-10 | PTXLINK | 172.16.2.2 | 28 -     |
| 090  | 707  | 1414   | 05.37                 | 1    | 60   | 62   | 00-12-7F-F3-2A-10 | PTXLINK | 172.16.2.2 | 28       |
| 090  | 707  | 1414   | 06.21                 | 1    | 52   | 55   | 00-12-7F-F3-2A-10 | PTXLINK | 172.16.2.2 | 28       |
| 090  | 707  | 1414   | 07.21                 | 1    | 60   | 62   | 00-12-7F-F3-2A-10 | PTXLINK | 172.16.2.2 | 28       |
| 090  | 707  | 1414   | 08.32                 | 1    | 62   | 65   | 00-12-7F-F3-2A-10 | PTXLINK | 172.16.2.2 | 28       |
| 090  | 707  | 1414   | 09.21                 | 1    | 62   | 65   | 00-12-7F-F3-2A-10 | PTXLINK | 172.16.2.2 | 28       |
| 090  | 707  | 1414   | 10.21                 | 1    | 62   | 65   | 00-12-7F-F3-2A-10 | PTXLINK | 172.16.2.2 | 28       |
| 090  | 707  | 1414   | 11.35                 | 1    | 62   | 65   | 00-12-7F-F3-2A-10 | PTXLINK | 172.16.2.2 | 28       |
| 090  | 707  | 1414   | 12.57                 | 1    | 62   | 65   | 00-12-7F-F3-2A-10 | PTXLINK | 172.16.2.2 | 28       |
| 090  | 707  | 1414   | 13.23                 | 1    | 62   | 65   | 00-12-7F-F3-2A-10 | PTXLINK | 172.16.2.2 | 28       |
| 090  | 707  | 1414   | 14.21                 | 1    | 62   | 65   | 00-12-7F-F3-2A-10 | PTXLINK | 172.16.2.2 | 28       |
| 090  | 707  | 1414   | 15.21                 | 1    | 62   | 65   | 00-12-7F-F3-2A-10 | PTXLINK | 172.16.2.2 | 28       |
| 090  | 707  | 1414   | 16.21                 | 1    | 62   | 65   | 00-12-7F-F3-2A-10 | PTXLINK | 172.16.2.2 | 28 -1    |
| 3    |      |        |                       |      |      |      |                   |         |            | <b>F</b> |
| _    |      |        |                       |      |      |      |                   |         |            | //_      |

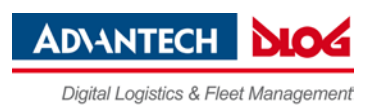

#### Information in the WLAN log file:

The following basically applies:

- Only the information which is displayed in the WLAN status window is written in the WLAN log file (according to the definition in the DLoG Config menu WLAN Status Window).
- The maximum size of the WLAN log file is 50 MB. When this size is reached, the DLoG Config automatically creates BAK files, which are sequentially numbered.

#### The WLAN log file contains eight columns with the following information:

The column heading is displayed after every 100 lines.

- Date
- Time (to one-hundredth of a second)
- C= Connected
   0 means no, 1 means yes
- RSSI signal strength
- Signal quality
- BSSID Mac address of current connected access point
- SSID of WLAN network
- IP-address of Industrial PC

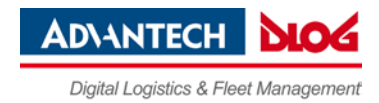

## **13. Software Activation**

You can enable the **software keyboard** option in this menu. If this option is purchased, the customer receives an activation key or a license file, which must be entered here.

#### Figure 14.1: Software Activation menu

| DLoG Config Tool                                                                                                    | _                  |                | × |
|----------------------------------------------------------------------------------------------------|--------------------|----------------|---|
| Software Activation                                                                                                    |                    |                |   |
| Manual input                                                                                                    | 1                  |                |   |
| Product code (4 chars):                                                                                                    |                    |                |   |
| SWKB - Software keyboard                                                                                                    |                    |                |   |
| Activation key (29 chars):                                                                                                    |                    |                |   |
|                                                                                                    |                    |                |   |
| Import license file                                                                                                    | ]                  |                |   |
| Browse                                                                                                    |                    |                |   |
|                                                                                                    |                    |                |   |
| In this dialog you can enter or copy the license key for newly ordered features (e.g. heating, backlight contro<br>maintenance, Wedge, software keyboard). The activation code is only valid for the specific serial number of<br>and the corresponding feature (product code). The features must be activated seperately one by one. | il, remo<br>one co | ote<br>omputer | Ŷ |
| Save                                                                                                    | Clos               | se             |   |

### 13.1. Activate software keyboard

- Activate the **Product code** in the line **SWKB Software keyboard**.
- Enter the activation key you received when you purchased the option.
   <u>Or:</u> Click Search file under Import license file and load the license file that contains this key.
- Save the settings.

After licensing, a Keys file is automatically created for the software keyboard and is stored in the Keys directory. If this file is accidentally deleted, the software keyboard will no longer function. After three minutes running time it switches itself off.

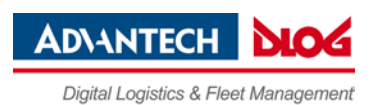

## 14. Enhanced Write Filter

### NOTE

The Enhanced Write Filter menu is only relevant for Embedded operating systems.

Write protection is enabled and managed in the **Enhanced Write Filter** menu. This allows you to protect the system against modification of any kind. All write accesses or modifications on an activated EWF drive will be discarded with the next restart.

EWF settings are **not** saved or loaded to import/export configurations.

Figure 15.1: Enhanced Write Filter menu

| ø                          | DLoG Config Tool – 🗆 🗙       |                     |                               |                   |   |  |  |  |
|----------------------------|------------------------------|---------------------|-------------------------------|-------------------|---|--|--|--|
| Enhanced Write Filter      |                              |                     |                               |                   |   |  |  |  |
| EWF Drives:                |                              |                     |                               |                   |   |  |  |  |
| ID Status                  | Туре                         | BootCmd             | Used/Reserved                 |                   |   |  |  |  |
| C: DISABLED                | RAM_REG                      | -                   | 0.0/0.0 MB                    |                   |   |  |  |  |
|                            |                              |                     |                               |                   |   |  |  |  |
| I                          |                              |                     |                               |                   |   |  |  |  |
| Set boot command (         | BootCmd)                     |                     |                               |                   |   |  |  |  |
| Drive:                     |                              |                     |                               |                   |   |  |  |  |
| G No command               |                              |                     |                               | Set Command       | 1 |  |  |  |
| C Activate write pr        | otection (ENA                | BLE)                |                               |                   | ] |  |  |  |
| C Deactivate write         | protection (DI               | SABLE)              |                               |                   | 1 |  |  |  |
| C Deactivate and           | take over (DIS               |                     | Exec. Restart                 |                   |   |  |  |  |
| C Take over chan           | C Take over changes (COMMIT) |                     |                               |                   |   |  |  |  |
|                            |                              |                     |                               |                   |   |  |  |  |
|                            |                              |                     |                               |                   |   |  |  |  |
| The EWF-Manager (Enha      | nced Write Filt              | er) allows you to p | protect the system from eve   | ry modification.  | ~ |  |  |  |
| All write accesses or modi | fications on an              | activated EWF d     | rive will be discarded with t | the next restart. |   |  |  |  |
| 1                          |                              |                     |                               |                   | ¥ |  |  |  |
|                            |                              |                     |                               |                   |   |  |  |  |
|                            | Close                        |                     |                               |                   |   |  |  |  |
|                            |                              |                     |                               |                   |   |  |  |  |

The computer's EWF drives are displayed in the **EWF Drives** field (there is usually only one). The settings below apply to the EWF drive selected here.

#### Set boot command (BootCmd)

| No command                            | The set boot commands are deactivated again.                                                                                                    |
|---------------------------------------|----------------------------------------------------------------------------------------------------|
| Activate write protection<br>(ENABLE) | Activates write protection: All system changes are written<br>exclusively to the main memory; they are discarded<br>when the computer is restarted.<br>To activate this setting, reboot the computer! |

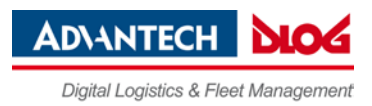

| Deactivate write protection<br>(DISABLE)     | Disables write protection.<br>To activate this setting, reboot the computer!                                                                                          |
|----------------------------------------------|----------------------------------------------------------------------------------------------------|
| Deactivate and take over<br>(DISABLE+COMMIT) | This setting is a combination of <b>Deactivate write</b><br><b>protection</b> and <b>Take over changes</b> : Write protection is<br>deactivated; changes are applied. |
| Take over changes                            | Temporarily deactivates write protection in order to commit current changes to the system. Once finished, write protection is immediately active again.               |

- $\Rightarrow$  Click **Set Command** to apply the settings.
- $\Rightarrow$  Click the **Exec. Restart** button to restart the computer and activate the settings.

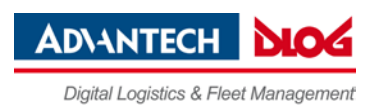

## **15. File Based Write Filter**

#### NOTE

The File Based Write Filter menu is only relevant for Embedded operating systems.

## 15.1. Current and target status

The left column of the FBWS menu always shows the currently installed FBWF configuration; the right column shows the newly defined configuration after the computer is restarted.

Figure 16.1: FBWF configuration menu

| Current Status                                                                                                    | Target Status                                                                                                    |
|----------------------------------------------------------------------------------------------------|----------------------------------------------------------------------------------------------------|
|                                                                                                    |                                                                                                    |
| DLoG Co                                                                                                    | onfig Tool – 🗆 🗙                                                                                                   |
| FBWF Configuratio xceptions for write protection Changed                                                                                                    | d files in cache                                                                                                   |
| Current configura                                                                                                    | Configuration a estart                                                                                             |
| Write prote nabled                                                                                                    | Write provenabled                                                                                                  |
| Maximum size of the cache 256 MB                                                                                                    | Maximum size of the cache 256 MB                                                                                   |
| Pre-allocation of complete cache memory                                                                                                    | Pre-allocation of complete cache memory                                                                            |
| Compress cache memory                                                                                                    | Compress cache memory                                                                                              |
| Current cache charging level: 22% (58.394 KB)                                                                                                    |                                                                                                    |
| Image: Weight of the second second | Show warning info over a charging level of 80 %                                                                    |
| Protected drives                                                                                                    | Protected drives Add Remove                                                                                        |
| C: WE85x64                                                                                                    | C: WE8Sx64                                                                                                    |
| The File Based Write Filter (FBWF) offers the possibility to preven<br>Filter (EWF) the FBWF works file based and has many additional<br>changes can be adjusted between 64 and max. 1024 MByte.                                                                                                    | t changes on partitions. In contrast to the Enhanced Write options for configuration. The cache size for buffering |
|                                                                                                    | Save Close                                                                                                    |

When the desired configuration is complete: Don't forget to save the settings.

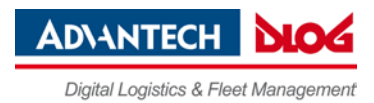

## **15.2. FBWF Configuration**

The **File Based Write Filter** (FBWF) offers the possibility to protect a partition from changes. In contrast to the **Enhanced Write Filter** (EWF), the FBWF filters on a file basis and offers many additional options for configuration. The cache for intermediate storage of the changes can be set for between 64 and 1024 MB.

Current Configuration: The currently valid FBWF settings are displayed.

#### Configuration after restart

| Write protection enabled                      | Enable FBWF; the computer must be rebooted to activate the settings.                                                                              |
|-----------------------------------------------|----------------------------------------------------------------------------------------------------|
| Maximum size of the cache                     | Memory size available for the overlays. Entries between 64 and 1024 MB are possible.                                                              |
| Pre-allocation of complete cache memory       | Maximum memory is not dynamic, but statically reserved in advance.                                                                                |
| Compress cache memory                         | Memory content is compromised                                                                                                    |
| Show warning info over a<br>charging level of | Enter the percentage load factor of the reserved memory at which the warning message should be displayed.                                         |
| Protected drives<br>Add/Remove                | The hard drives listed here are protected from changes.<br>After clicking on <b>Add</b> or <b>Remove</b> , a list of hard drives is<br>displayed. |

When the desired configuration is complete: Don't forget to save the settings.

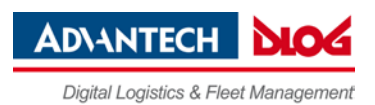

### 15.3. Exceptions for write protection

Here you can define exceptions for write protection. Entire directories or individual files can be specified. Changes to files on the exception list are written directly to the file system, as usual. The left column of the menu shows the currently set FBWF configuration; the right column shows the newly defined configuration after the computer is restarted.

#### Figure 16.2: Exceptions to write protection

| DLoG Co                                                                                                    | onfig Tool 🛛 🗕 🗆 🗙                                                                           |  |
|----------------------------------------------------------------------------------------------------|----------------------------------------------------------------------------------------------|--|
| FBWF Configuration Exceptions for write protection Change                                                                                                    | ed files in cache                                                                            |  |
| Current exception list                                                                                                    | Exceptions after restart                                                                     |  |
| Folder File                                                                                                    | Folder File Add Remove                                                                       |  |
| C:\Regfdata<br>C:\Users\Administrator\Documents\DatabaseLo<br><dir> C:\Users\Administrator\Downloads</dir>                                                             | C:\Users\Administrator\Documents\DatabaseLog<br><dir> C:\Users\Administrator\Downloads</dir> |  |
|                                                                                                    |                                                                                              |  |
| <                                                                                                    | < >                                                                                          |  |
| Define here your exceptions for the write filter. You can select files or folders. Changes on files of the exception list will be written directly in the file system. |                                                                                              |  |
|                                                                                                    | Save Close                                                                                   |  |

In the Current exception list the currently valid settings are displayed.

**Exceptions after restart**: After clicking on **Add** or **Remove**, a list of hard drives and files is displayed.

When the desired configuration is complete: Don't forget to save the settings.

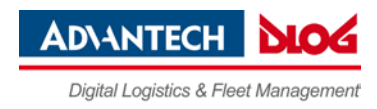

### 15.4. Changed files in the cache

When FBWF is active, files are shown here that are protected by FBWF and that were changed during the run time.

The following is possible here:

- apply changes and write them to the file system
- or restore the original status of the file and delete it from the cache.

Figure 16.3: Modified files in the cache

| 🤣 D                                                                                                    | LoG Config Tool – 🗆 🗙                  |  |
|----------------------------------------------------------------------------------------------------|----------------------------------------|--|
| FBWF Configuration Exceptions for write protection                                                                                                    | Changed files in cache                 |  |
| C:\Boot\BCD (20 KB)<br>C:\Boot\BCD LOG (20 KB)<br>C:\Program Files (x86)\DLoG\Config_Local.cfg (4 KB)<br>C:\Program Files (x86)\DLoG\Config_Local.cfg (4 KB)<br>C:\Program Data\Microsoft\Search\Data\Applications\Windows\edb.log (348 KB)<br>C:\Program Data\Microsoft\Search\Data\Applications\Windows\edb.log (348 KB)<br>C:\Program Data\Microsoft\Search\Data\Applications\Windows\edb.log (348 KB)<br>C:\Program Data\Microsoft\Search\Data\Applications\Windows\edb.log (348 KB)<br>C:\Program Data\Microsoft\Search\Data\Applications\Windows\edb.log (348 KB)<br>C:\Program Data\Microsoft\Windows Defender\Scans\MpDiag.bin (4 KB)<br>C:\Program Data\Microsoft\Windows Defender\Scans\MpDiag.bin (4 KB)<br>C:\Program Data\Microsoft\Windows Defender\Scans\MpDiag.bin (4 KB)<br>C:\Program Data\Microsoft\Windows Defender\Scans\MpDiag.bin (4 KB)<br>C:\Program Data\Microsoft\Windows Defender\Scans\MpDiag.bin (4 KB)<br>C:\Vsers\Administrator\AppData\Local\Microsoft\Windows\Caches\Coersions.1.db (4 KB)<br>C:\Users\Administrator\AppData\Local\Microsoft\Windows\Notifications\appdb.dt (4 KB)<br>C:\Users\Administrator\AppData\Local\Microsoft\Windows\Notifications\appdb.dt (4 KB)<br>C:\Users\Administrator\AppData\Local\Microsoft\Windows\Caches\Cversions.1.db (4 KB)<br>C:\Users\Administrator\AppData\Local\Microsoft\Windows\Notifications\appdb.dt (4 KB)<br>C:\Users\Administrator\AppData\Local\Microsoft\Windows\Caches\Cversions.1.db (4 KB)<br>C:\Users\Administrator\AppData\Local\Microsoft\Windows\Local\Microsoft\Windows\Local\Microsoft\Windows\Local\Microsoft\Windows\Local\Local\Microsoft\Windows\Local\Local\Microsoft\Windows\Local\Local\Microsoft\Windows\Local\Local\Microsoft\Windows\Local\Local\Microsoft\Windows\Local\Local\Microsoft\Windows\Local\Local\Microsoft\Windows\Local\Local\Loc |                                        |  |
|                                                                                                    | >                                      |  |
| Write changes to the disk                                                                                                    | Delete from cache and restore original |  |
| On enabled FBWF this dialog shows files which are changed and protected by the FBWF. You can write these changes directly into the file system or restore the original content of the file.                                                                                                    |                                        |  |
|                                                                                                    | Save Close                             |  |

#### Procedure:

- $\Rightarrow$  Select the individual lines in the list.
- ⇒ Press the Write changes to the disk button if the changed data that is still in the cache is to be written to the respective hard drive.
- ⇒ Or select **Delete file from cache and restore original** if the modified file in the cache should be deleted.

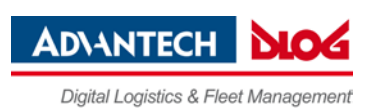

#### 15.4.1. Error messages

#### FBWF Error (1)

Figure 16.4: FBWF error: File is in the FBWF cache

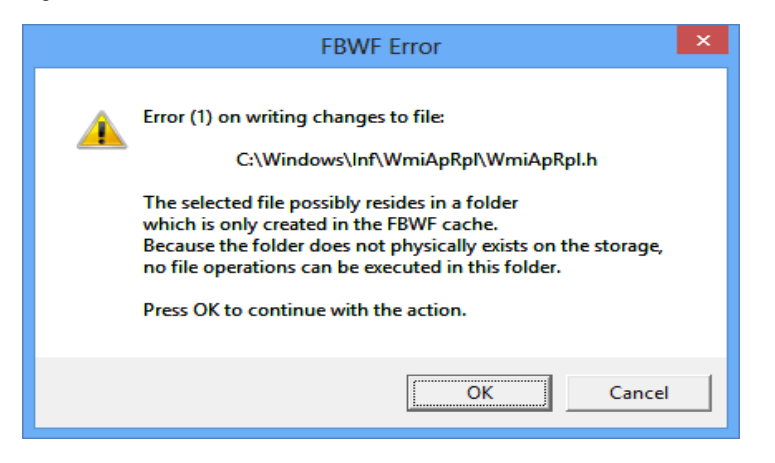

Explanation:

Files could not be written to the files, as they did not physically exist.

With **OK** the file is skipped, the procedure **Write changes to data media** is carried out for the next file on the list. With **Cancel**, the procedure **Write changes to data media** is interrupted.

#### FBWF Error (53)

Figure 16.5: FBWF error: For files that are currently being accessed

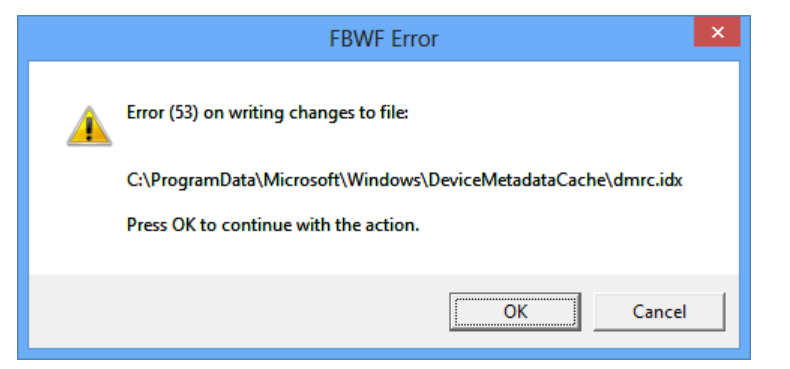

Explanation: Files which

Files which are currently being accessed cannot be written to data media.

With **OK** the file is skipped, the procedure **Write changes to data media** is carried out for the next file on the list. With **Cancel**, the procedure **Write changes to data media** is interrupted.

![](_page_44_Picture_1.jpeg)

## 16. Settings

In this menu, DLoG Config is configured with respect to password, language etc.

Figure 17.1: Settings menu

| DLoG Config Tool                                                               | - 🗆 X                                                                                                    |
|--------------------------------------------------------------------------------|----------------------------------------------------------------------------------------------------|
| DLoG Config<br>Copyright (C) 20                                                | Version 5.1.0<br>17 by DLoG GmbH                                                                                                    |
| Password Protection                                                            | Defaults                                                                                                    |
| Use password protection for DLoG Config<br>Allow read access without password: | Export Customer Settings                                                                                                    |
| ✓ Reading all data                                                             | Import Customer Settings                                                                                                    |
| Password:                                                                      | Load Factory Defaults                                                                                                    |
| Repeat password:                                                               | Common                                                                                                    |
| Language Language setting: User Default                                        | <ul> <li>Show/hide the software keyboard automatically on<br/>input fields in DLoG Config</li> <li>Warning with query on import of static network data<br/>(computer name, IP addresses)</li> </ul> |
| Settings for this DLoG configuration program.                                  | ^<br>~                                                                                                    |
|                                                                                | Save Close                                                                                                    |

| Password protection |                                                            |
|---------------------|------------------------------------------------------------|
| Use password        | A password can be activated to allow access to programs.   |
| protection for DLoG | Enter a password and repeat the entry in the <b>Repeat</b> |
| Config              | <b>password</b> field. This is case-sensitive.             |

| Allow read access without password:        |                                                                                                    |  |
|--------------------------------------------|----------------------------------------------------------------------------------------------------|--|
| Reading all data                           | DLoG Config can be started without a password. It is possible to read all data, but no changes may be made to the settings.                                                       |  |
| Limited to data without<br>COM port access | A password is not required to start DLoG Config. Reading of data is limited: The <b>Environment</b> , <b>Automatic Switch-off</b> and <b>Front Panel</b> menus are not available. |  |

![](_page_45_Picture_1.jpeg)

| Language         |                                                                                                    |
|------------------|----------------------------------------------------------------------------------------------------|
| Language setting | The language of the DLoG Config menus is defined. The default is always the system language of the computer. If no language file is available for this language, texts will be displayed in German. Only those languages may be selected for which language files (DLoGCfg*_*.txt) are available in the Config EXE directory. |

| Defaults                 |                                                                                                    |
|--------------------------|----------------------------------------------------------------------------------------------------|
| Export customer settings | With this function, all DLoG Config settings can be exported to<br>a Config text file. Each export file is displayed with an info<br>header. The export file can be imported to other Industrial PC<br>to maintain identical settings on all computers.                                                                                                    |
| Import customer settings | Those files generated with the export function can be selected<br>for import. It is not possible to import the local<br>Config_Local.cfg. Before the import, a message tells you not to<br>mix AC–DC configurations, as this can block the device.<br>In the event that a mandatory software key for activating<br>diverse options on a PC is missing, this is reported in a<br>corresponding error message.<br>Please note: If options are released in the imported Config<br>setting, which are missing on this computer, a corresponding<br>error message is displayed. |
|                          | During import not all data is checked for validity; rather the data<br>is saved in the way that it is defined in the import file. False<br>information could lead to failure of Industrial PC (such as<br>malfunctions, data loss, equipment damage etc.).                                                                                                    |
| Load factory defaults    | Here default settings can be loaded that are saved in a file<br>named <b>FactoryDefault_<serial number="">.cfg</serial></b> .<br>This file can only be generated by DLoG service with a DLoG-<br>internal program.<br>The AC–DC configuration warning does not appear, as it is<br>assumed that this is taken into account at installation.<br>If the file is not available, an error message about a 'defect' file<br>appears.                                                                                                    |

![](_page_46_Picture_1.jpeg)

| Common                                                                                        |                                                                                                    |
|-----------------------------------------------------------------------------------------------|----------------------------------------------------------------------------------------------------|
| Show/hide the software<br>keyboard automatically<br>on input fields in<br>DLoG Config         | The software keyboard starts automatically when DLoG<br>Config is started. When the cursor is placed in an input field,<br>it is always displayed.<br>A file named <b>Keyboard.cfg</b> must exist in the software<br>keyboard installation directory; otherwise an error message<br>appears.<br>If the keyboard is started by DLoG Config, it is also<br>terminated when DLoG Config is closed. The software<br>keyboard version 1.5 or higher is mandatory for this.<br>An error message is displayed when errors occur.<br>The message is only visible after logging on. |
| Warning with<br>query on import<br>of static network data<br>(computer name,<br>IP addresses) | If static <b>IP addresses</b> (when DHCP is disabled) and/or a <b>computer name</b> are imported, a warning with corresponding security query may appear.                                                                                                    |

## 16.1. Command lines parameter IMPORT

The parameter IMPORT is available for import using batch job (DLoG Config V 2.3 and higher). Example: DLoGCfg IMPORT=<Path>AnyExportedData.cfg

The CFG file to be imported must be generated using export from DLoG Config.

The CFG filename must contain the entire path (or at least ".\" for the current directory).

Other parameters for control of the batch import are:

| NONET   | The data from the config module "network" will NOT be imported                                                          |
|---------|----------------------------------------------------------------------------------------------------|
| STATNET | Static IP addresses will be imported and set during batch import.<br>Default: Static IP addresses will NOT be imported. |

Please note:

To activate the imported data the computer must be restarted.

Output redirection functions in a file with ">", however the output is still additionally written to the console window.

### **NOTICE: Physical damage**

NO warning/request appears when using the COM2! NO warning appears with information about the non-permitted mixing of configurations between AC and DC devices.

![](_page_47_Picture_1.jpeg)

### 16.1.1. Info header of an export file

;

The info header of an export file contains the following information:

;-----

; DLoG Config export file

; Exported from computer: MPC5XPEMBSP2

; Hardware serial-number: 205004056587

; Export timestamp (YMD): 2005/06/18 20:30:13

;-----

[General] DLoGCfgExportVer=1 DLoGCfgExportSNR=205004056587

![](_page_48_Picture_1.jpeg)

## **17.Technical customer support**

#### Advantech-DLoG Service & Support

Find out about our worldwide and comprehensive service offering: <u>www.advantech-dlog.com/de/service-and-support/</u> Email: <u>helpdesk@advantech-dlog.com</u> Phone: +49 (0)89 / 41 11 91 999

![](_page_48_Picture_5.jpeg)

#### Manufacturer address

Advantech-DLoG DLoG GmbH Industriestraße 15 D-82110 Germering Germany

Internet: <u>www.advantech-dlog.com</u> E-Mail: <u>info@advantech-dlog.com</u>

![](_page_49_Picture_1.jpeg)

## 18. List of figures

| Figure 3.1: DLoG Config Information FBWF                             | 8    |
|----------------------------------------------------------------------|------|
| Figure 4.1: DLoG Config main menu WE8S                               | 9    |
| Figure 4.2: DLoG Config main menu Win 10 IoT Enterprise              | 9    |
| Figure 5.1: DLT-V72 Hardware monitor menu                            | . 11 |
| Figure 6.1: Environment menu                                         | . 12 |
| Figure 7.1: Automatic Switch-off menu                                | . 14 |
| Figure 8.1: Front Panel menu on DLT-V72 Win 10 IoT Enterprise        | . 17 |
| Figure 8.2: Front Panel menu on DLT-V7210K                           | . 18 |
| Figure 8.3: Front Panel menu on DLT-V83 (example)                    | . 18 |
| Figure 9.1: DLT-V7210/12 hardware settings menu                      | . 20 |
| Figure 9.2: DLT-V7210K hardware settings menu                        | . 22 |
| Figure 10.1: Common System Settings Win XP, XP Embedded              | . 23 |
| Figure 10.2: Password request for locked keyboard lock               | . 24 |
| Figure 10.3: Common System Settings Win 7, WES7, Win 8, WE8S, Win 10 | . 25 |
| Figure 10.4: Password request for locked keyboard lock               | . 26 |
| Figure 11.1: Network Settings   Common menu                          | . 27 |
| Figure 11.2: Network Settings   Automatic Computer Renaming          | . 28 |
| Figure 12.1: Network Startup                                         | . 29 |
| Figure 13.1: WLAN Status Window                                      | . 31 |
| Figure 13.2: WLAN Status Window dialog                               | . 33 |
| Figure 13.3: Example of a WLAN log file                              | . 35 |
| Figure 14.1: Software Activation menu                                | . 37 |
| Figure 15.1: Enhanced Write Filter menu                              | . 38 |
| Figure 16.1: FBWF configuration menu                                 | . 40 |
| Figure 16.2: Exceptions to write protection                          | . 42 |
| Figure 16.3: Modified files in the cache                             | . 43 |
| Figure 16.4: FBWF error: File is in the FBWF cache                   | . 44 |
| Figure 16.5: FBWF error: For files that are currently being accessed | . 44 |
| Figure 17.1: Settings menu                                           | . 45 |

For Your Notes